### MODIFICAÇÃO DOS PARÂMETROS DE POTÊNCIA ATIVA

APLICAÇÃO: Este procedimento tem por objetivo apresentar como realizar o ajuste da Potência Ativa estabelecido através dos parâmetros dos inversores Sungrow. A instrução contempla os seguintes modelos de inversores Sungrow: SG12KTL-M, 20KTL-M, SG25CX-SA, SG33CX, SG40CX, SG50CX, SG75CX, SG110CX, SG125HV e SG250HX.

Os inversores Sungrow das linhas citadas acima permitem uma faixa de ajuste de 0 a 110% do valor de potência nominal do inversor.

#### 1. INSTRUÇÕES DE SEGURANÇA

Os inversores foram projetados e testados estritamente de acordo com as normas internacionais de segurança. Sendo um equipamento eletroeletrônico, as instruções e normas relacionadas à segurança devem ser seguidas durante as etapas de instalação, comissionamento, operação e manutenção. A operação ou trabalho incorretos podem resultar em riscos à vida e à integridade do operador ou de terceiros, ao inversor e outras propriedades que estejam próximas à instalação.

A utilização de EPI's (equipamentos de proteção individual) e EPC's (equipamentos de proteção coletiva) garante a segurança do operador e de terceiros. A definição dos equipamentos de proteção a serem utilizados vai de acordo com cada tipo de instalação.

Por haver um risco considerável de choques e surgimento de arcos elétricos, deve-se sempre seguir as normas vigentes. Além disso todas as ferramentas devem ser utilizadas de forma correta, sem que haja qualquer tipo de adaptação.

#### 2. PROCEDIMENTO PARA MODIFICAÇÃO DO VALOR DO FATOR DE POTÊNCIA

Quando necessária, a alteração do valor de Potência Ativa dos inversores deve ser feita através do acesso local ao inversor. O acesso é feito através do aplicativo iSolarCloud.

# SUNGROW

Na tela inicial do aplicativo, acesse a opção "Acesso Local" (Figura 1). Selecione a opção "Bluetooth" (Figura 2) e selecione o número de série do inversor no qual será acessado (Figura 3).

| Entrar 💿 …         |              | < Voltar                                          |
|--------------------|--------------|---------------------------------------------------|
|                    | Acesso Local | Bluetooth                                         |
| Nome de usuário    |              | Não conectado 🖇                                   |
| Senha 💩            | 🛜 WLAN 📀     | Nome de usuário<br>USER                           |
| Entrar             |              | Pesquisa Bluetooth 🗧                              |
| Registro           | Bluetooth    | Selecione para conectar o inversor conforme lista |
|                    | -            | Dispositivo Bluetooth próximo(3)                  |
| zsqueceu a senha   |              | A1905293107                                       |
|                    |              | A1904230109                                       |
| Outro              |              | A1712233345                                       |
| Login de visitante |              | Procurar dispositivos                             |
| Figura 1           | Figura 2     | Figura 3                                          |

Para acessar o inversor, será necessário um login e senha. Utilize o nome de usuário "admin" e a senha "091030" (Figura 4).

| < Voltar                 |                 |
|--------------------------|-----------------|
| Bluetooth                |                 |
|                          | ✓ A1906181003 ≵ |
| Nome de usuário<br>admin |                 |
| Senha<br>091030          | 80              |
| Memorize-me              |                 |
| E                        | ntrar           |
|                          |                 |
|                          |                 |
|                          |                 |
|                          |                 |

Figura 4

# SUNGROW

Ao acessar o dispositivo, o aplicativo irá mostrar a tela inicial de informações do inversor. Na parte inferior da tela está localizado o menu do aplicativo. Acesse a opção "Mais" (Figura 5), "Parâmetros Operacionais" (Figura 6).

.

|                              | I                           |                 |
|------------------------------|-----------------------------|-----------------|
|                              | SG110CX                     | *               |
| 2021/05/12 01:21<br>Parar    |                             |                 |
|                              |                             |                 |
| 0 W SN                       | : A1904230109               | 0               |
|                              |                             |                 |
| Potência                     | Geração de Ene              | ergia total     |
| 0,00 kW                      | energia hoje 54<br>0,0 kWh  | 5.775,<br>9 kWh |
|                              |                             | — P (%)         |
| P (%)<br>100                 |                             |                 |
| 80                           |                             |                 |
| 40                           |                             |                 |
| 20<br>Página inicial Info. d | le Exec. Registro histórico | □<br>□<br>Mais  |

Figura 5

Figura 6

### INGROW

No menu dos parâmetros operacionais, ficará disponível a opção "Parâmetros de Potência Ativa e Reativa" (Figura 7). Acessando essa opção, procure por "Taxa de limite de potência ativa" (Figura 8) e coloque o valor desejado e confirme. Neste exemplo, foi modificado para 50% (Figura 9).

| Voltar                                        | - 1           | < Voltar                                            | Salvar     | < Voltar                                      |             |
|-----------------------------------------------|---------------|-----------------------------------------------------|------------|-----------------------------------------------|-------------|
| Parâmetros operacionais                       |               | Parâmetros de potencia ativo e reati                |            | Parâmetros de potencia ativo e                |             |
| •                                             | -             | Partida suave com potência ativa<br>após falha      | 0          | Partida suave com potência ati<br>após falha  | iva         |
| Parâmetros de potencia ativo<br>e reativa     | $\rightarrow$ | Tempo de partida suave com potência<br>falha        | ativo após | Tempo de partida suave com p<br>falha         |             |
| Configuração de interrupção na<br>comunicação | >             | 60 s<br>Potência limitada                           |            | Potência limitada                             |             |
| Tempo de execução                             | >             | Taxa de limite de potência ativa<br>110,0 %         |            | Taxa de limite de pot                         | ência ativa |
| Parâmetros LVRT                               | >             | Controle de velocidade                              | 0          | 50                                            |             |
| Parâmetros HVRT                               | >             | Gradiente de elevação de potência ativo             |            | Cancelar                                      | Confirmado  |
| Aumento de potência com<br>subfrequência      | >             | Gradiente de queda de potência ativo<br>6.000 %/min |            | Gradiente de queda de potência<br>6.000 %/min |             |
| Reduçao de potência com                       | >             | Regulação de potência reativa<br>Off                |            | Regulação de potência reativa<br>off          |             |
| Sobretensão ativa da rede                     | _             | PF<br>1,000                                         |            | PF<br>1,000                                   |             |
| Parâmetros ISO                                | ÷.            | Taxa de potência reativa<br>0,0 %                   |            | 1 axa de potencia reativa                     |             |

Figura 7

Figura 8

Figura 9

Após modificado o valor, o mesmo irá aparecer como o novo valor no parâmetro "Taxa de limite de potência ativa" (Figura 10). Para que o inversor mantenha essa configuração após o seu desligamento, será necessário ativar o parâmetro "Persistência da configuração de potência ativa" (Figura 11).

| < Voltar<br>60 s                                     | Salvar | <ul> <li>✓ Voltar</li> <li>60 s</li> </ul>           |
|------------------------------------------------------|--------|------------------------------------------------------|
| Potência limitada                                    |        | Potência limitada                                    |
| Taxa de limite de potência ativa<br>50,0 %           |        | Taxa de limite de potência ativa<br>50,0 %           |
| Controle de velocidade                               | 0      | Controle de velocidade                               |
| Gradiente de elevação de potência ativo<br>100 %/min |        | Gradlente de elevação de potência ativo<br>100 %/min |
| Gradiente de queda de potência ativo<br>6.000 %/min  |        | Gradiente de queda de potência ativo<br>6.000 %/min  |
| Regulação de potência reativa<br>Off                 |        | Regulação de potência reativa<br>Off                 |
| PF<br>1,000                                          |        | PF<br>1,000                                          |
| Taxa de potência reativa<br>0,0 %                    |        | Taxa de potência reativa                             |
| Persistência da configuração de<br>potência ativa    | 0      | Persistência da configuração de<br>potência ativa    |
| Persistência da configuração de<br>potência reativa  |        | Persistência da configuração de<br>potência reativa  |
| Desligamento de energia limitada<br>0%               |        | Desligamento de energia limitada<br>0%               |

4

# SUNGROW

Seguindo o procedimento acima, automaticamente o mesmo já assumirá a nova configuração e irá trabalhar conforme o desejado (Figura 12).

|                                                             | SGITUCX                               | *                             |
|-------------------------------------------------------------|---------------------------------------|-------------------------------|
| 2021/08/09 09:13<br>Operação em rede                        |                                       |                               |
| 50.505 W                                                    | SN: A1904230110                       | ①                             |
| Potência em<br>tempo real<br>50,00 kw                       | Geração de<br>energia hoje<br>9,3 kwh | Energia total<br>12.376,9 kWh |
| P (%)<br>100<br>80<br>60<br>40<br>20<br>0<br>05:00<br>09:00 | 13:00 17                              | - P (%)                       |
| Página inicial Info.                                        | de Exec. Registro hi                  | stórico Mais                  |

Figura 12

#### CONTATOS SUNGROW

Endereço: Av. Leonil Crê Bortolosso, 88, Galpão 03 – Quitaúna, Osasco/SP 0 06186-260 Tel.: 0800 677 6000 *(Seg. a Sex, 8:00 às 17:00)* Email: <u>latam.service@sungrowamericas.com</u> Website: <u>https://sungrowpower.com/pt-br</u> YouTube: <u>Sungrow Brasil</u>